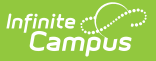

# **Test Accommodations (Montana)**

Last Modified on 10/21/2024 8:22 am CDT

Logic | Detail Field Definitions | Add a Test Accommodation Record | Print Summary Report

Tool Search: Test Accommodations

The Test Accommodations tool allows districts to track accommodations for assessments for EL and 504 students. New records and record modifications trigger a sync to the Montana State Edition.

Test Accommodations records are view-only in the Montana State Edition.

| Andre                 | Modations A   Student Information > General > Test Accommo     W   Student #:   Grade: 05 DOB:     wed   Wet   Grade: 05 DOB: | dations |
|-----------------------|----------------------------------------------------------------------------------------------------|---------|
| New Save Delete       | Print Summary Report Documents                                                                                                |         |
| State Assessment Te   | est Settings                                                                                                    |         |
| Assessment            | EL  Start Date End Date End Date                                                                                              |         |
| MT Science Assessment | N Y 05 05/23/2024 05/23/2025                                                                                                  |         |
|                       |                                                                                                    |         |
|                       |                                                                                                    |         |
|                       |                                                                                                    |         |
|                       |                                                                                                    |         |
|                       |                                                                                                    | _       |
|                       | Test Accommodations List View                                                                                                 |         |
|                       |                                                                                                    |         |

Read - View existing records.Write - Edit existing records.Add - Create new records.Delete - Delete records.

## Logic

For the multi-select field to become available, the name of the **State Assessment** must exactly match the name of the label in the **Test Settings** section of this tool.

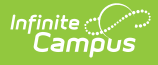

- A student must be an active participant in EL or 504 to document test accommodations using this tool.
- When the student has an IEP, Test Accommodations must ONLY be documented in that IEP. A warning displays indicating when the student has an IEP.
- A validation exists to ensure a student has no IEP that overlaps the Test Accommodation date range.
- A validation exists to ensure the student has an active EL or 504 record that overlaps the Test Setting date range.

## **Detail Field Definitions**

| State Assessment Test Settings Detail                                                                                                    |
|----------------------------------------------------------------------------------------------------|
| Program Participation                                                                                                    |
| Student must be an active participant in EL or 504 to document State Assessments Test Settings here.<br>If the student has an IEP, State Assessment Test Settings must be documented in their IEP.                                                                             |
| EL Student 504 Student *Current Grade *Start Date End Date                                                                                                    |
| □                                                                                                    |
| *State Assessment                                                                                                    |
| -MT Science Assessment                                                                                                    |
|                                                                                                    |
| Test Accommodations with an '504 .' prefix are applicable to 504 students and those<br>students who are both 504 & EL. Test Accommodations with an 'EL/504.' prefix are<br>applicable to EL students, 504 students, and those students who are both 504 & EL.<br>Test Settings |
| ACCESS for ELLs - Listening                                                                                                    |
|                                                                                                    |
| ACCESS for ELLs - Speaking                                                                                                    |
| ACCESS for ELLs - Reading                                                                                                    |
|                                                                                                    |
| ACCESS for ELLs - Writing                                                                                                    |
|                                                                                                    |
| ACTEnglish                                                                                                    |
| ACT Mathematics                                                                                                    |
|                                                                                                    |
| ACT Reading                                                                                                    |
| ACT Science                                                                                                    |
|                                                                                                    |
| ACT Writing                                                                                                    |
|                                                                                                    |
| MAST ELA                                                                                                    |
| MAST Math                                                                                                    |
|                                                                                                    |
| MT Science Assessment                                                                                                    |
| MTS054: 504 .Braille (Embedded)                                                                                                    |
| Smarter Balanced ELA-CAT                                                                                                    |
| Smarter Balanced Math                                                                                                    |
|                                                                                                    |
| State Assessment Test Setting Notes                                                                                                    |
|                                                                                                    |
|                                                                                                    |
| District Defined Elements                                                                                                    |
|                                                                                                    |
| Test Accommodations Detail View                                                                                                    |
|                                                                                                    |

See the table below for more information about each available field.

Field

Infinite Campus

Description

| Field                          | Description                                                                                                    |
|--------------------------------|----------------------------------------------------------------------------------------------------|
| EL Student                     | Indicates the student is actively participating in EL services.                                                                                                    |
|                                | The student must have an active EL record to mark and save this field value.                                                                                              |
| 504 Student                    | Indicates the student is actively participating in 504 services.                                                                                                    |
|                                | The student must have an active 504 record to mark and save this field value.                                                                                             |
| Current Grade<br>Required      | The student's current grade.                                                                                                    |
| Start Date<br>Required         | The start date of the assessment test settings record. This date is auto-<br>populated with the current date.                                                             |
|                                | This date must fall within an active EL and/or 504 record.                                                                                                    |
| End Date                       | The end date of the assessment test settings record                                                                                                    |
|                                | This date is automatically populated to the system date (current date) +<br>1 year. This date can be modified however, it cannot go past one year<br>from the start date. |
|                                | This date must fall within an active EL and/or 504 record.                                                                                                    |
| State Assessment               | The state assessment assigned test settings. The value selected in this                                                                                                   |
| Required                       | field determines which Test Accommodation field is made available.                                                                                                    |
| ACCESS for ELLs -<br>Listening | When the State Assessment is ACCESS for ELLs - Listening, select each test accommodation applicable for the student.                                                      |
| ACCESS for ELLs -<br>Speaking  | When the State Assessment is ACCESS for ELLs - Speaking, select each test accommodation applicable for the student.                                                       |
| ACCESS for ELLs -<br>Reading   | When the State Assessment is ACCESS for ELLs - Writing, select each test accommodation applicable to the student.                                                         |
| ACCESS for ELLs -<br>Writing   | When the State Assessment is ACCESS for ELLs - Listening, select each test accommodation applicable to the student.                                                       |
| ACT English                    | When the State Assessment is ACT English, select each test accommodation applicable to the student.                                                                       |
| ACT Mathematics                | When the State Assessment is ACT Mathematics, select each test accommodation applicable to the student.                                                                   |

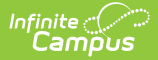

| Field                                  | Description                                                                                                    |
|----------------------------------------|----------------------------------------------------------------------------------------------------|
| ACT Reading                            | When the State Assessment is ACT Reading, select each test accommodation applicable to the student.                                           |
| ACT Science                            | When the State Assessment is ACT Science, select each test accommodation applicable to the student.                                           |
| ACT Writing                            | When the State Assessment is ACT Writing, select each test accommodation applicable to the student.                                           |
| MAST ELA                               | When the State Assessment is MAST ELA, select each test accommodation applicable to the student.                                              |
| MAST Math                              | When the State Assessment is MAST Math, select each test accommodation applicable to the student.                                             |
| MT Science<br>Assessment               | When the State Assessment is MT Science Assessment, select each test accommodation applicable to the student.                                 |
| Smarter Balanced<br>ELA-CAT            | When the State Assessment is Smarter Balanced ELA-CAT, select each test accommodation applicable to the student.                              |
| Smarter Balanced<br>Math               | When the State Assessment is Smarter Balanced Math-PT or Smarter Balanced Math-CAT, select each test accommodation applicable to the student. |
| State Assessment<br>Test Setting Notes | When the State Assessment is Montana State Test Settings, enter any test setting comments for the student.                                    |

### Add a Test Accommodation Record

- 1. Click the **New** button. The State Assessment Test Settings Detail editor will appear below.
- 2. Mark the **EL Student** and/or **504 Student** checkboxes to indicate the student actively participates in these services.
- 3. Select the student's Current Grade.
- 4. Enter the record's **Start Date.** This date must be within an active EL and/or 504 record.
- 5. Select the **State Assessment** from the dropdown.
- Select the proper Test Accommodation for the student based on the state assessment selected. See the table above for more information about these fields. You must select a Test Setting to save a record.
- Click the Save button. The record is now saved and has triggered a sync to the Montana State Edition to ensure the most current record is displaying.

## **Print Summary Report**

Click the Print Summary Report button to print a student's State Assessment Test Settings PDF.

#### **Previous Versions**

State Assessment Test Settings (Montana) [.2419 and previous]

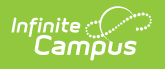